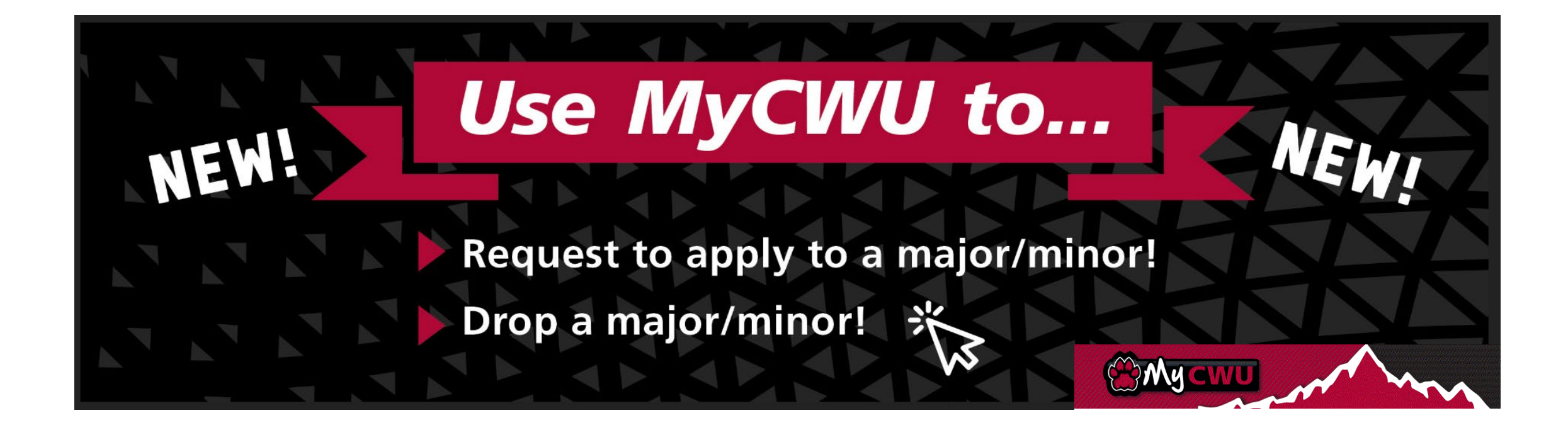

# **STUDENT USER GUIDE**

Request to apply/drop an academic program

#### Navigation | Step 1

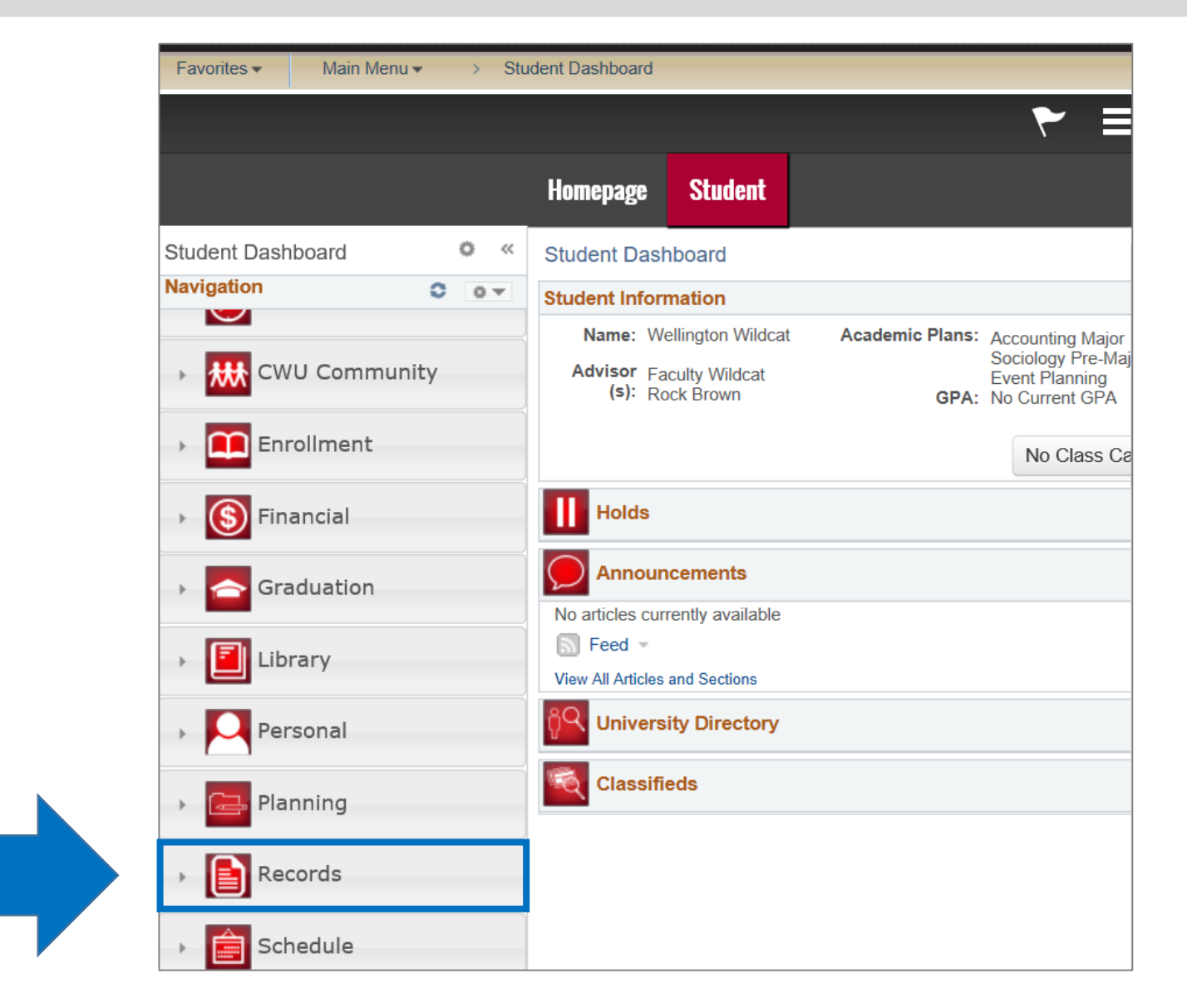

#### Navigation | Step 2

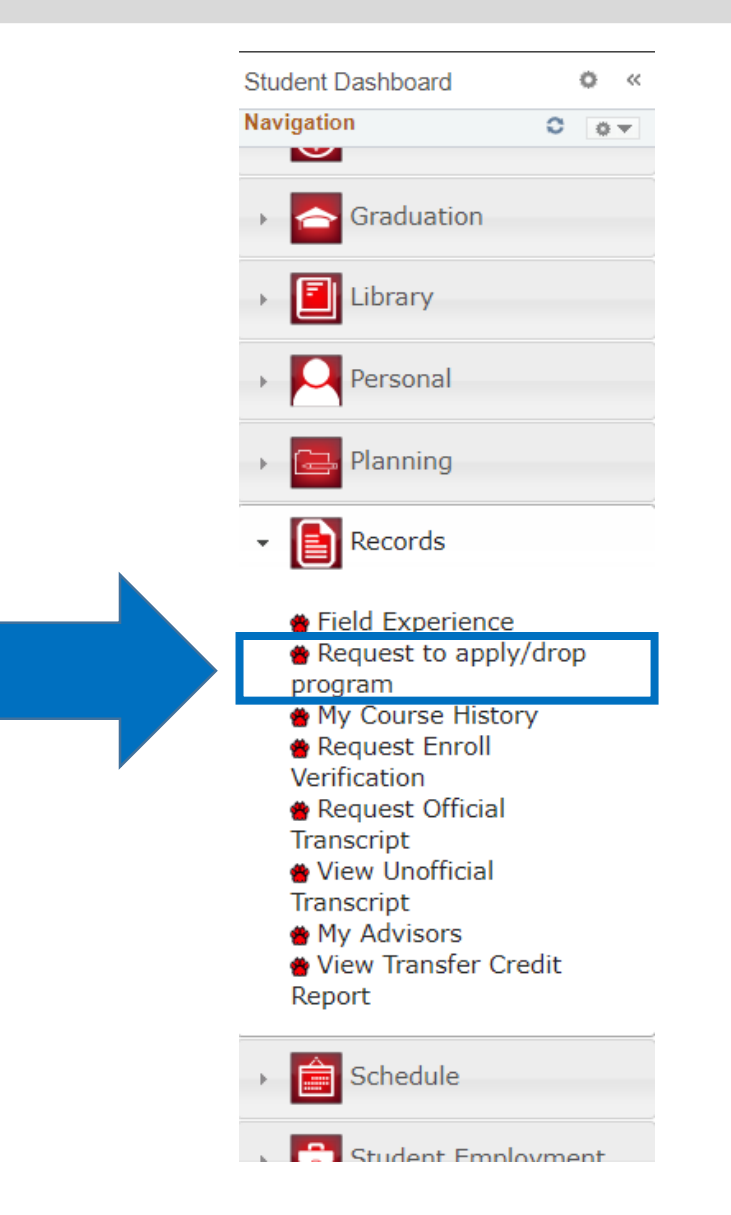

## Request to Apply To an academic program

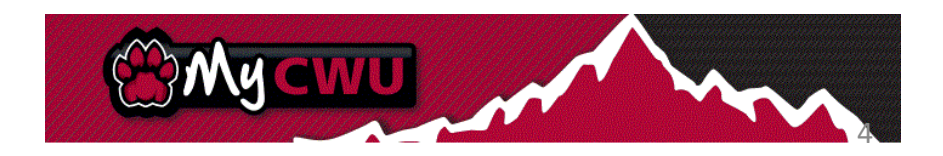

Request to Apply | Step 1

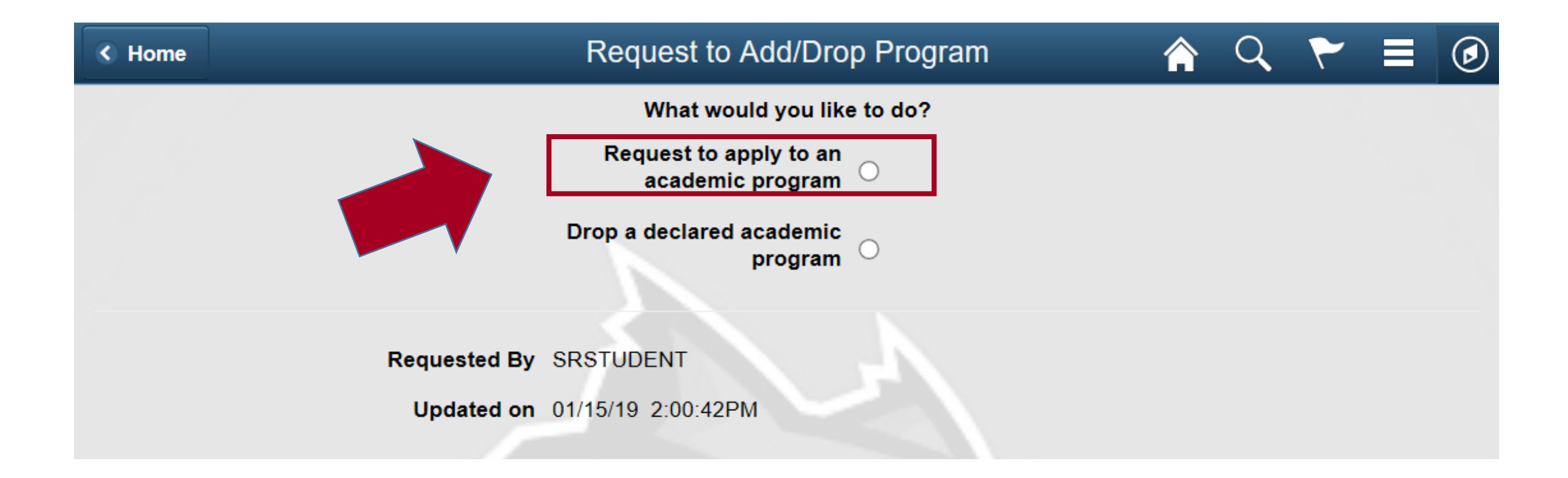

Request to Apply | Step 2

| Home         | Request to Add/Drop Program                     | Q | ۲ | ٢ |
|--------------|-------------------------------------------------|---|---|---|
| Student ID   | : 22745641                                      |   |   |   |
| First Name   | : Wellington                                    |   |   |   |
| Last Name    | : Wildcat                                       |   |   |   |
| Program Code | : <b>Q</b>                                      |   |   |   |
| Program Name |                                                 |   |   |   |
|              | Click here if you don't know your program code. |   |   |   |
|              | Submit New Request                              |   |   |   |
| Requested B  | SRSTUDENT                                       |   |   |   |
| Updated or   | 01/15/19 2:00:42PM                              |   |   |   |

### Request to Apply | Step 3

| est    | to Add/Drop Re(                     | quest to Add/Dro    | op Progran | n Q         | ₹ =    |
|--------|-------------------------------------|---------------------|------------|-------------|--------|
|        | Student ID: 22                      | 745641              |            |             |        |
|        |                                     | Program Lis         | sting      |             | ×      |
|        | :                                   | Search Programs     | Searc      | :h          |        |
| Р      | Program Description ◇               | Career Type 🛇       | Program    | Online      | Select |
| A      | Africana and Black Studies          | Lin de entre du sta | lype ∨     | Program ? V |        |
| N      | Minor                               | Undergraduate       | Minor      | NO          | Select |
| A<br>N | Africana and Black Studies<br>Minor | Post-Baccalaureate  | Minor      | No          | Select |
| А      | Accounting Major                    | Undergraduate       | 1          |             | Select |
| А      | Accounting Minor                    | Undergraduate       | Minor      | No          | Select |
| Α      | Accounting Minor                    | Post-Baccalaureate  | Minor      | No          | Select |
|        |                                     | 1 Ust-Daccalaureate | WIND       |             |        |
| Α      | Accounting Major                    | Post-Baccalaureate  | Major      | No          | Select |
| A      | Actuarial Science Major             | Undergraduate       | Major      | No          | Select |
| А      | Actuarial Science Major             | Post-Baccalaureate  | Major      | No          | Select |
| A      | Accessibility Studies Minor         | Undergraduate       | Minor      | No          | Select |
|        |                                     | -                   | N.C        | No          |        |
|        | Accessionity Studies Minor          | Post-Daccalaureate  | MINO       |             | Select |
| S      | School Administration Major         | Graduate            | Major      | No          | Select |

## **Drop** An academic program

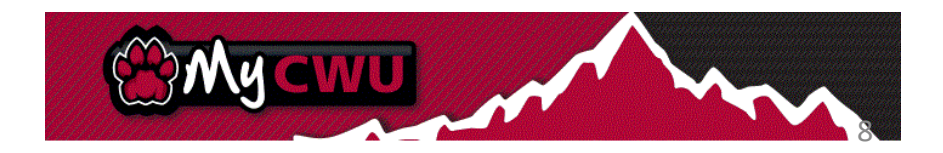

| < Home | Request to Add/Drop Program                | â | Q | ۲ | ٢ |
|--------|--------------------------------------------|---|---|---|---|
|        | What would you like to do?                 |   |   |   |   |
|        | Request to apply to an<br>academic program |   |   |   |   |
|        | Drop a declared academic program O         |   |   |   |   |
|        | Requested By SRSTUDENT                     |   |   |   |   |
|        | Updated on 01/15/19 2:00:42PM              |   |   |   |   |

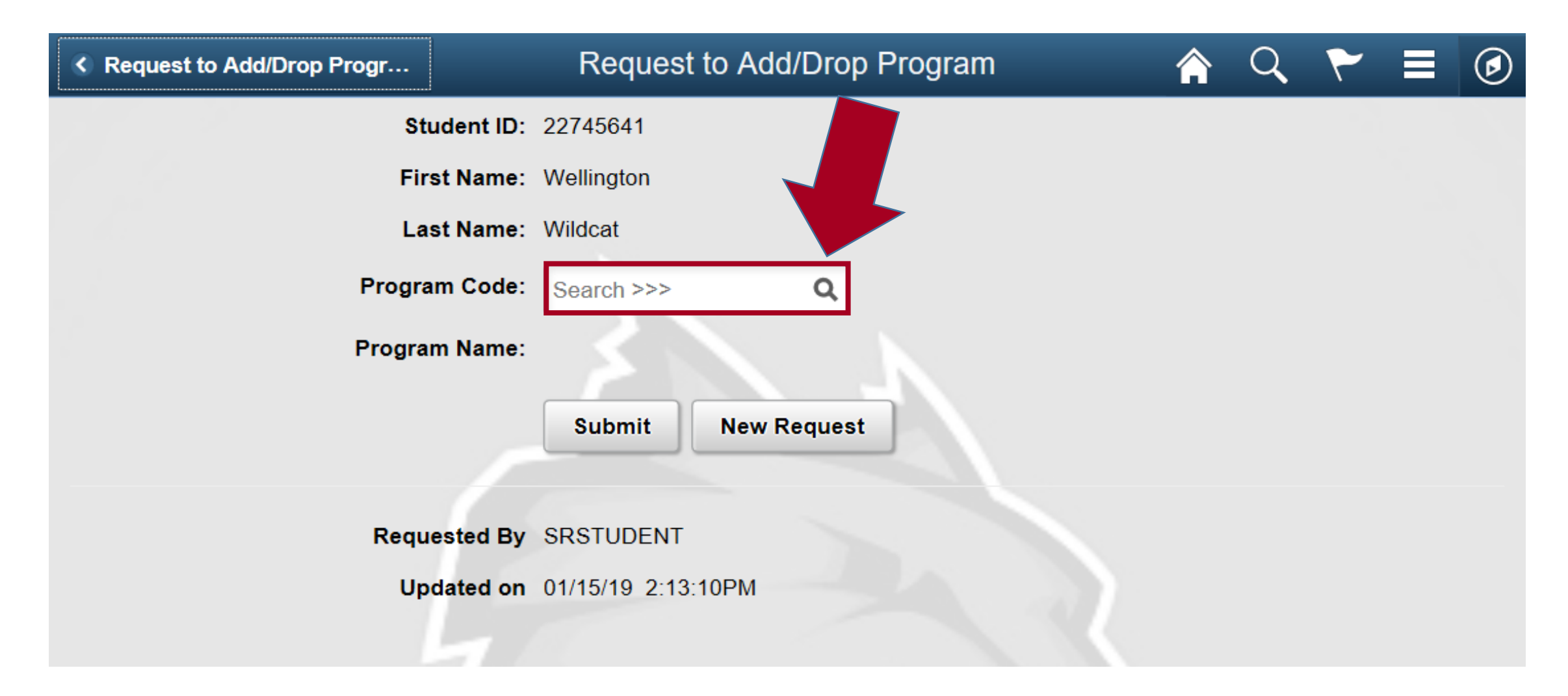

| K Home           | Cancel                    | Lookup                 |  |
|------------------|---------------------------|------------------------|--|
|                  | Search for: Program Code: |                        |  |
|                  | ✓ Search Results          |                        |  |
|                  |                           |                        |  |
|                  | Academic Plan 🛇           | Description $\Diamond$ |  |
|                  | ACCT                      | Accounting             |  |
|                  | FCSMINEP                  | *Event Planning*       |  |
|                  | SOCIPRE                   | Sociology              |  |
|                  |                           |                        |  |
| Click on the pro | ogram you wish to drop.   |                        |  |

| Request to Add/Drop Progr | Request to Add/Drop Program                           |             | Q           | ۲      | ٢     |
|---------------------------|-------------------------------------------------------|-------------|-------------|--------|-------|
| Student II                | : 22745641                                            |             |             |        |       |
| First Name                | : Wellington                                          |             |             |        |       |
| Last Name                 | : Wildcat                                             |             |             |        |       |
| Program Code              | FCSMINEP Q                                            |             |             |        |       |
| Program Name              |                                                       |             |             |        |       |
|                           | Submit New Request                                    |             |             |        |       |
| Requested E               | y SRSTUDENT                                           |             |             |        | ×     |
| Updated o                 | n 01/15/19 2:13:10PM Your request to drop an academic | program has | s been comp | leted. |       |
|                           |                                                       |             |             |        | Close |